# 마이오피스 대시보드 활용방법 안내

**마이오피스 대시보드 활용**하여 **수당마감을 확인**해보세요.

| 마이오피스 로그인                                                                                                    |
|----------------------------------------------------------------------------------------------------|
| <ul> <li>공식 홈페이지에 접속하세요.</li> <li>(URL:www.doterra.com/k)</li> <li>doterra 제품 제목소개 제조사소 제품체 제품 제품 제품 제품 제품 제품 제품 제품 제품 제품 제품 제품 제품</li></ul> |
| 2 홈페이지 우측 상단 로그인 클릭,<br>회원번호와 비밀번호를 입력 후 로그인해주세요.                                                                                            |
| 마이오피스 로그인 후, 첫 화면에서 좌측 상단에<br><mark>대시보드</mark> 를 클릭해주세요.                                                                                    |
| dōTERRA 대시보트 쇼핑하기 다운라인 마이 오피스 설정 컨설턴트 서비스<br>모든 제품                                                                                           |

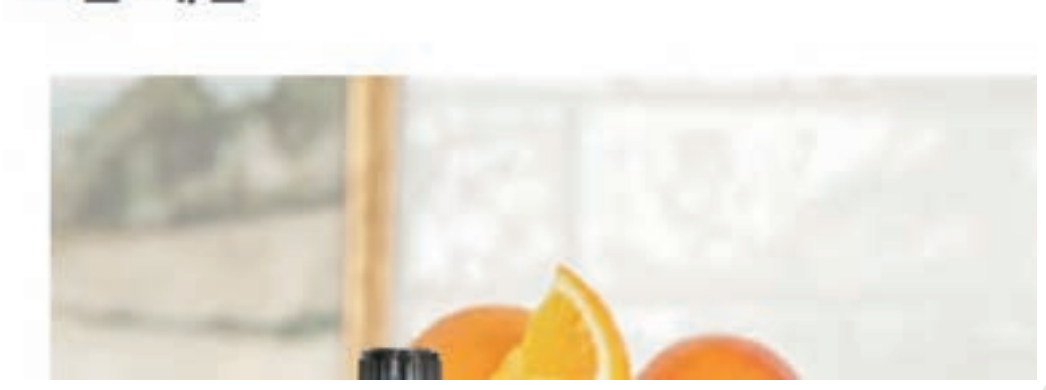

※수당에 대한 자세한 설명은 보상플랜 교육자료를 참고하시기 바랍니다.

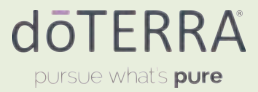

## 패스트 스타트 보너스 자격 요건 확인하기

패스트 스타트 보너스는 주마다 발생하는 추천 수당으로, **추천인이 신규 회원을 등록할 때** 꼭 100PV 이상의 LRP가 설정되어야 수당이 정상적으로 발생합니다.

| My Dashboard                                                                                                    |                       |                                                                                                    |         |          |       |
|----------------------------------------------------------------------------------------------------|-----------------------|----------------------------------------------------------------------------------------------------|---------|----------|-------|
|                                                                                                    |                       |                                                                                                    |         |          |       |
| State of Contents                                                                                                    | A1111                 |                                                                                                    |         | -        | 1     |
| 1209 04124                                                                                                    | AT 14 168             | 1 10 mm-                                                                                                    |         |          |       |
| and the second second se                                                                                                    | 10.7                  |                                                                                                    |         | + mps    |       |
| Constant Constant                                                                                                    | and the second second | 1                                                                                                    |         | ma agent |       |
| W tate W and                                                                                                    | alser.                | The Party of the Party of the P |         |          |       |
| 1                                                                                                    | The state             | and the same party in strain                                                                                                    |         |          |       |
|                                                                                                    |                       |                                                                                                    |         |          |       |
| wine and the                                                                                                    | tor ( Partie )        |                                                                                                    |         | _        |       |
| 846 80 00                                                                                                    | E 2000 1              | DEL SER                                                                                                    |         |          |       |
|                                                                                                    | and the state         |                                                                                                    | -       | -        |       |
| 82.00.000 000                                                                                                    | Cherry.               | And Address of the Owner of the Owner of the | <br>    |          |       |
| (E) W MITT                                                                                                    | -                     |                                                                                                    |         |          |       |
| -                                                                                                    | 824                   |                                                                                                    |         |          |       |
| 0                                                                                                    | Automatica 1          | This Dame of                                                                                                    | <br>a . |          | A. 10 |
| Comparison in the second second se |                       | -                                                                                                    |         | -        | 14    |
|                                                                                                    | -                     |                                                                                                    | -       | 241      | 4899  |
|                                                                                                    |                       |                                                                                                    | -       | ****     | .8699 |

#### 대시보드 좌측 상단의 **"Next LRP Orders"에서 PV가** 100 이상으로 되어 있는지 꼭 확인해 주세요.

(LRP가 100 미만으로 설정되어 있다면 마이오피스, 고객센터, 카카오간편서비스를 통해 변경하실 수 있습니다.)

| Next LRP | Orders |    |
|----------|--------|----|
| 3        |        |    |
| 주문번호     | 다음 주문일 | PV |

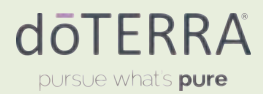

## 직급 및 풀 보너스 자격 요건 확인하기

현재 내가 달성하고 있는 직급은 **"자격조건"**에서 확인 가능합니다. 달성한 직급에 따라 임파워먼트 풀 보너스, 리더십 풀 보너스, 다이아몬드 풀 보너스 등을 받을 수 있습니다.

| My Daubboard                                                                                                    |                               |            |   |         | -      |
|----------------------------------------------------------------------------------------------------|-------------------------------|------------|---|---------|--------|
| Contraction of the second                                                                                                    |                               |            |   |         | Chante |
| Nucl 187 Delete                                                                                                    | 11.10                         |            |   |         | 1      |
| 4999 54395 9                                                                                                    | 10 1007 - 100                 | 100 ×      |   |         |        |
| THE BANK                                                                                                    | Contract (                    |            |   | 4.021   | *      |
| 110 821 1011 10                                                                                                    | and the second                |            |   | 81.9891 |        |
| Contractor Contractor                                                                                                    | a mark to a m                 |            |   |         |        |
|                                                                                                    | the generation of the same of | to like an |   |         |        |
| 101.000                                                                                                    |                               |            |   |         |        |
| A 10 10 10                                                                                                    | and the second second         |            |   |         |        |
| 1000 00 00 0                                                                                                    | 3490 10461 104                | c)         |   |         |        |
| 100 10 00 0                                                                                                    | 1.84                          |            |   |         |        |
| \$2.44.5\$ mile                                                                                                    | AC BEEF ALL AND               | 1.0.00     |   |         |        |
| (D) W MATE                                                                                                    | Parating states               | or hat are |   |         |        |
| and the second second s | 824                           |            |   |         |        |
| 0                                                                                                    | And Address Texas And         |            | - |         | 4.00   |
| Contraction in some of stations                                                                                                    |                               |            |   |         | 14     |
|                                                                                                    |                               |            |   | 241     |        |
|                                                                                                    |                               |            | - | ****    |        |
|                                                                                                    |                               |            |   |         |        |

#### 전월 마감 확인 방법 : 기간을 전월로 조정하여 전월 직급 확인

| 자격 | 조건       |     |    |           | Park, Yeo UT IPC 변호 #676498                                                                                                    |
|----|----------|-----|----|-----------|----------------------------------------------------------------------------------------------------|
| 적급 | 친설란트     | ~   | 주차 | 08/2022 🗸 | ◀ 기간 조정하여 전월 직급 확인                                                                                                    |
| ΡV | 50.00 PV | Ŋ., |    |           | -                                                                                                    |
| ov |          |     |    |           |                                                                                                    |
|    |          |     |    |           | all the second second se |

도테라 회원은 본인의 직급, 파워 오브 쓰리 보너스, 풀 보너스, 프로모션 자격 여부 등을 반드시 수당 정산 전 (대략 15일 전후) 본인이 직접 마이오피스 대시보드에서 수시로 확인하여야 합니다. 수당이 정산된 이후에는 수정이나 변경이 불가하며 수당에 대한 모든 책임은 회원 본인에게 있음을 안내드립니다.

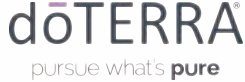

## 파워 오브 쓰리 보너스 자격 요건 확인하기

**파워 오브 쓰리는 달성한 만큼 초록색 표시**가 됩니다. 금액을 클릭하면 파워 오브 쓰리 조직도를 확인할 수 있습니다.

| My Dashboard                                                             |                                                                                                    |                                       |                                          | a 1571                                |
|--------------------------------------------------------------------------|----------------------------------------------------------------------------------------------------|---------------------------------------|------------------------------------------|---------------------------------------|
| Real LRT Christen                                                        | 111                                                                                                    |                                       | -                                        |                                       |
| 1000 14100                                                               | # 10 1000 w. 00 mm-                                                                                                    |                                       |                                          |                                       |
|                                                                          | -                                                                                                    |                                       | 0 4 10 1 1 1 1 1 1 1 1 1 1 1 1 1 1 1 1 1 |                                       |
| Contact Contact                                                          |                                                                                                    |                                       | and the state                            |                                       |
| 1                                                                        | The second second second                                                                                                    |                                       |                                          |                                       |
| 101 00 1 101 101 101 101 101 101 101 10                                  |                                                                                                    |                                       |                                          |                                       |
|                                                                          | ANT MARKET COMMENTS                                                                                                    |                                       | T                                        |                                       |
| 1.00 10 00                                                               | ten trans                                                                                                    |                                       |                                          |                                       |
| 82.44.48.0 000                                                           | AT SALES AND A CONTRACT OF A CONTRACT OF A C | James and                             | er de                                    |                                       |
| C wassis                                                                 |                                                                                                    |                                       |                                          |                                       |
| 0                                                                        | 824                                                                                                    |                                       |                                          |                                       |
| Canal Statistics over the Con-                                           | a 19                                                                                                    | *** *                                 |                                          | als to a                              |
|                                                                          |                                                                                                    |                                       | 240                                      | #28%                                  |
|                                                                          |                                                                                                    | 1 1 1 1 1 1 1 1 1 1 1 1 1 1 1 1 1 1 1 | 200                                      | 2012                                  |
|                                                                          |                                                                                                    |                                       |                                          |                                       |
|                                                                          |                                                                                                    | 000000                                |                                          | dealer and an in-                     |
|                                                                          |                                                                                                    | PERMAN                                |                                          | PEALAN                                |
|                                                                          |                                                                                                    | BEAM AT                               |                                          | Plankas                               |
| 자격 조거                                                                    |                                                                                                    | per anti-                             | Dock Mar                                 | 111 107 10 0 457440                   |
| 자격 조건                                                                    |                                                                                                    | Hantis                                | Park, Vec                                | 91848.45<br>5 UI IPC 변호 #67649        |
| 자격 조건<br>최급 컨생란트 🗸                                                       | 주자 68/2022 🗸                                                                                                    | · 전월 파워:                              | Part Wei                                 | (1999년)<br>이미 IFC 변호 #6764#<br>을 원한다면 |
| 자격 조건<br>직급 컨ሄ란트 🗸                                                       | 주자 08/2022 🗸                                                                                                    | · 전월 파워:<br>기간을 전                     | Part We<br>오브쓰리 확인<br>윌로 조정              | ) UI IFC 변호 #67649<br>을 원한다면          |
| 자격 조건<br>직급 전성원트 🗸                                                       | 주자 08/2022 🗸                                                                                                    | ▲ 전월 파워:<br>기간을 전                     | 오브쓰리 확인<br>윌로 조정                         | 의 IFC 변호 #6764#<br>을 원한다면             |
| 자격 조건<br>직급 전상만트 🗸                                                       | 주자 68/2022 🗸                                                                                                    | · 전월 파워:<br>기간을 전                     | 오브쓰리 확인<br>윌로 조정                         | 에 IFC 성호 #57649<br>을 원한다면             |
| 자격 조건<br>직급 전성원트 🗸                                                       | 주자 68/2022 🗸                                                                                                    | · 전월 파워:<br>기간을 전                     | 오브쓰리 확인<br>윌로 조정                         | 의 Inc 변호 #6764#<br>을 원한다면             |
| 자격 조건<br>직급 전달만트 ❤<br>PV 50/0FV                                          | 주차 68/2022 🗸                                                                                                    | · 전월 파워:<br>기간을 전                     | 오브쓰리 확인<br>윌로 조정                         | 을 원한다면                                |
| 자격 조건<br>직급 한방란트 🔶<br>PV (SOUGPY)<br>파워 오브 쓰리 0                          | 주자 08/2022 🗸                                                                                                    | · 전월 파워:<br>기간을 전                     | 오브쓰리 확인<br>윌로 조정                         | 의 Inc 변호 #67647                       |
| 자격 조건<br>직급 전달란트 🛩<br>PV 50/0 PV                                         | 주차 68/2022 🗸                                                                                                    | * 전월 파워:<br>기간을 전                     | 오브쓰리 확인<br>윌로 조정                         | 을 원한다면                                |
| 자격 조건<br>직급 전방란트 🔶<br>PV 50/0 PV<br>파워 오브 쓰리 0<br>Tracker 1              | 주자 08/2022 V<br>150만원                                                                                                    | · 전월 파워:<br>기간을 전                     | 오브쓰리 확인<br>윌로 조정<br>조직도 확인               | 의 Inc 변호 #67647                       |
| 자격 조건<br>직급 전설만트 🛩<br>PV 50/0 PV<br>파워 오브 쓰리 0<br>Tracker 1<br>5만생 ✔ 25만 | 주차 68/2022 🗸                                                                                                    | · 전월 파워:<br>기간을 전                     | 오브쓰리 확인<br>월로 조정<br>조직도 확인               | 을 원한다면                                |

도테라 회원은 본인의 직급, 파워 오브 쓰리 보너스, 풀 보너스, 프로모션 자격 여부 등을 반드시 수당 정산 전 (대략 15일 전후) 본인이 직접 마이오피스 대시보드에서 수시로 확인하여야 합니다. 수당이 정산된 이후에는 수정이나 변경이 불가하며 수당에 대한 모든 책임은 회원 본인에게 있음을 안내드립니다.

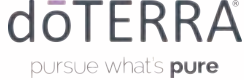

# 신규직급자 확인하기 (풀 보너스 추가 배당)

그룹 내에서 신규 직급자 달성을 확인할 때는 "보고서" 칸의 "New Advancements"를 확인해 줍니다. 내가 실버 이상의 직급을 달성하고, 직접 추천한 회원이 엘리트, 프리미어, 실버의 직급을 새롭게 달성한다면 달성 직급에 따라 풀 보너스 추가배당을 받을 수 있습니다.

| My Dashboard                   |                                                                                                    |       |                                                                                                    |          |      |
|--------------------------------|----------------------------------------------------------------------------------------------------|-------|----------------------------------------------------------------------------------------------------|----------|------|
| Real LRT Chains                |                                                                                                    | _     |                                                                                                    | -        |      |
| 1000 1alos 1                   | 14 187 - 18 mm-                                                                                                    | _     |                                                                                                    | _        | -    |
| THE BANK                       | - (1000)                                                                                                    |       |                                                                                                    | 6.031    | -    |
| -14 221 461 78                 | The second second secon |       |                                                                                                    | 01.5051  |      |
| Contact Contact                | al and a second second                                                                                                    |       |                                                                                                    | Br. 0844 |      |
| 1                              | The art was at 2 wind the same                                                                                                    |       |                                                                                                    |          |      |
| 111 48 1                       |                                                                                                    |       |                                                                                                    |          |      |
| Table and the s                | a hadar)                                                                                                    |       |                                                                                                    |          |      |
| 4441 FD FD 4                   | 1.04                                                                                                    |       |                                                                                                    |          |      |
| 82.45.58+ mil.4                | Active active                                                                                                    | 19.00 |                                                                                                    |          |      |
| CS: W MITT                     | The survey of the same with large                                                                                                    |       |                                                                                                    |          |      |
| MP and an a f                  | 824                                                                                                    |       |                                                                                                    |          |      |
| 0                              | Reptonent the last of                                                                                                    | 40    | Tes Abarrentes                                                                                                    | -8       | A 11 |
| Come data (and the first data) |                                                                                                    | ***   |                                                                                                    | **       | 14   |
|                                |                                                                                                    |       | and the second second s | 248      | A100 |
|                                |                                                                                                    |       |                                                                                                    | 0.500    |      |

"전체 리스트 보기"를 클릭하여 당월과 전월의 새로운 직급을 확인해보세요.

| by hirdler the             | <br>法司  | the Linesee |         | A 10     |           |        |
|----------------------------|---------|-------------|---------|----------|-----------|--------|
|                            | <br>+#+ |             | 10      | 14.0     |           |        |
|                            |         | (1000)      | 248     | 2010     |           |        |
|                            |         | -           |         |          |           |        |
|                            |         |             |         |          |           |        |
|                            | 1850LAT |             |         | 24512.81 | ◀ "전체 리스트 | 보기" 클릭 |
|                            |         |             |         |          |           |        |
|                            |         |             |         |          |           |        |
|                            |         | _           |         |          |           |        |
|                            |         |             | 새 직급 승진 |          |           |        |
|                            |         |             | 세 학급 승진 |          |           |        |
| 1-1-10<br>1-11-10<br>etami | 0       |             | 세 적급 승진 |          |           |        |

도테라 회원은 본인의 직급, 파워 오브 쓰리 보너스, 풀 보너스, 프로모션 자격 여부 등을 반드시 수당 정산 전 (대략 15일 전후) 본인이 직접 마이오피스 대시보드에서 수시로 확인하여야 합니다. 수당이 정산된 이후에는 수정이나 변경이 불가하며 수당에 대한 모든 책임은 회원 본인에게 있음을 안내드립니다.

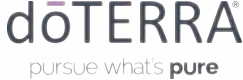